## Online Renewal in 4 Steps

| Step 1 | Go to [TWC Search] (bit.ly/TWCsearch2) and place your cursor to top right. |
|--------|----------------------------------------------------------------------------|
|        | E-JOURNALS@SF GOOGLE HELP                                                  |
|        | Advanced search                                                            |
|        | Click on [ <b>My Account</b> ]                                             |
|        |                                                                            |
|        | ADVANCED SEARCH                                                            |
| Step 2 | Input your TWC Email Account Details and click [Login]                     |
|        | Login                                                                      |
| Step 3 | Click on [ <b>My Account</b> ] again                                       |
|        | 東華學院<br>TUNG WAH COLLEGE MY ACCOUNT ⊕ ENGLISH ▼                            |
|        | Keyword search for everything                                              |
|        | Search tips Quick links                                                    |

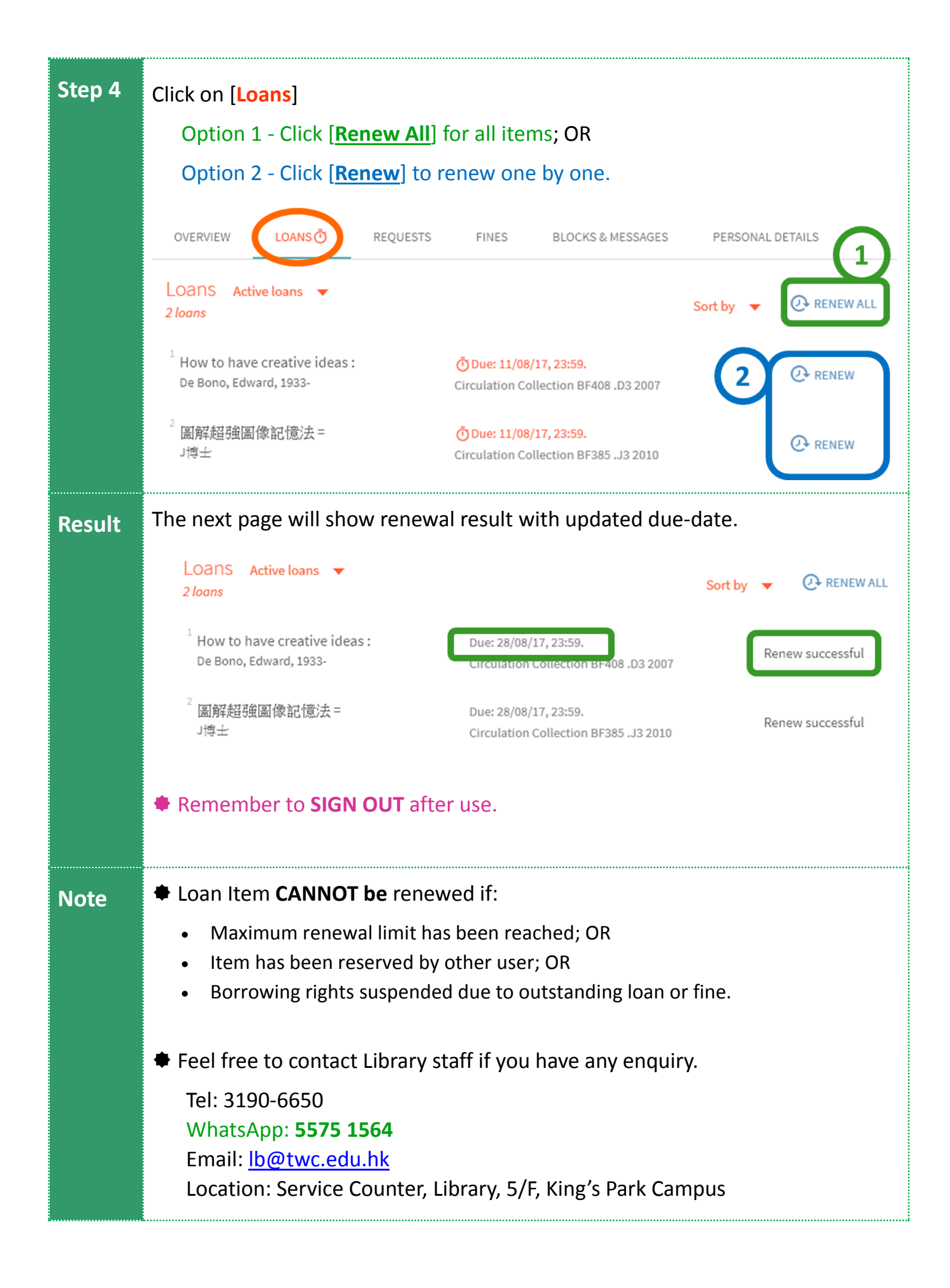